# Listing Centre Password Complexity Process

# (Existing Users)

# Step 1: -

User need to enter the registered mobile number and captcha for OTP verification.

| LISTING CENTRE                                                                                                    |
|----------------------------------------------------------------------------------------------------|
|                                                                                                    |
| For enhanced security kindly provide following details to login into listing centre                                                                                                    |
| * Please enter registered mobile number to receive OTP                                                                                                    |
| Enter your 10 Digit Registered Mobile Number                                                                                                    |
| * Enter captcha                                                                                                    |
| Enter Capitcha Text Capitcha Text                                                                                                    |
| Send OTP                                                                                                    |
| <ul> <li>Mandatory fields are marked with an asterisk (*).</li> <li>Do not share OTP with any one claiming to call from BSE. The Exchange will never ask for such details.</li> <li>In case of any queries kindly write to listing centre@bseindia.com. Kindly mention your contact number in the email.</li> <li>OTP would be send only on the Registered Mobile Number.</li> <li>Please call on following numbers in case of any queries – 22728854 / 22728634.</li> </ul> |
| © 2012 BSE India. All rights reserved .                                                                                                    |

Enter OTP received on registered mobile number in "Enter OTP" tab

| Please enter registered mobile number                                                                 | r to receive OTP                                                       |
|----------------------------------------------------------------------------------------------------|------------------------------------------------------------------------|
|                                                                                                    |                                                                        |
| * Enter captcha                                                                                       |                                                                        |
| Enter Captcha Text                                                                                    | gmXQXz &                                                               |
| Send OTP Resend OTP                                                                                   |                                                                        |
| OTP sent to your mobile number Kindly e                                                               | enter OTP and submit                                                   |
|                                                                                                    |                                                                        |
| Enter OTP                                                                                             | Submit OTP                                                             |
| <ul> <li>Mandatory fields are marked with a</li> </ul>                                                | an asterisk (*).                                                       |
| <ul> <li>Do not share OTP with any one cla</li> <li>In case of any queries kindly write to</li> </ul> | aiming to call from BSE, The Exchange will never ask for such details. |
| OTP would be send only on the Re                                                                      | egistered Mobile Number.                                               |

### Step 2: -

After submitting the OTP user will be able to access LogIn screen of Listing Centre.

| India's first Exchange to implement                                  | India's first Exchange to implement XBRL filing into its compliance portal "Listing Centre" |  |  |
|----------------------------------------------------------------------|---------------------------------------------------------------------------------------------|--|--|
| for all listed companies. Listing Ce                                 | for all listed companies. Listing Centre system accepts digitally signed document.          |  |  |
| Make your submissions Easy, Saf                                      | Make your submissions Easy, Safe and Secure!                                                |  |  |
| Email bse.xbrl@bseindia.com, To                                      | Email bse.xbrl@bseindia.com, Toll Free - 1800 233 0445                                      |  |  |
| "Please update Paid UP Equity                                        | se update Paid UP Equity Capital Diluted Basis under Paid Up Capital Tab"                   |  |  |
| Login<br>User name Select  Scrip Code Password Login Corgot Password | Get access to verified<br>NGOS<br>Fulfill your CSR needs.                                   |  |  |

(LogIn screen of Listing Centre)

## Step 3:-

Reset Password as per guidelines.

| 36      |                                           |                |                    |
|---------|-------------------------------------------|----------------|--------------------|
| ERIENCE |                                           |                |                    |
|         |                                           |                |                    |
|         | Generate New Password                     |                |                    |
|         | Company UserId                            | 3991           |                    |
|         | Enter New Password                        |                |                    |
|         | Confirm New Password                      |                |                    |
|         |                                           | Cubout         |                    |
|         |                                           | Submit         |                    |
| Соругіо | ght © India International Exchange All Ri | ghts Reserved. | Terms & Conditions |

- 1) The password should contain at least 8 characters
- 2) There should be one lower case and one upper case alphabet included in the password
- 3) The password should include at least one numerical value and one special character.

#### For example the password can be

#### December@123

### Step 4:-

• User needs to full-fill the conditions for password as shown in below screenshot.

| Reset    | Password    | Enter New Password                                                                                                    |
|----------|-------------|----------------------------------------------------------------------------------------------------|
| User nar | me 3991     | Enter New Password                                                                                                    |
| Scrip Co | de 500510   | Confirm New Password                                                                                                    |
| OTP      | XXXXXX819 v |                                                                                                    |
|          | Submit      | <ul> <li>Password should contain at least 8<br/>characters.</li> <li>It should have at least one lower case and one<br/>upper case alphabet.</li> <li>At least one numeric value and one special<br/>character.</li> </ul> |
|          |             | Submit                                                                                                    |
|          |             |                                                                                                    |

## Step 5:-

As shown in below screenshot user will get notify with message as "Password Reset Successfully"

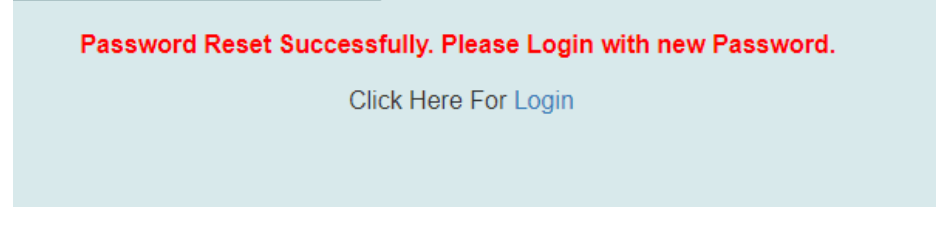

Please follow same guidelines to change password of Listing Centre.